### 7. 数式

## 7.1 四則演算

"= "から始まる記号で記述する
\* 掛け算 + 足し算
/ 割り算 - 引き算
数学と同じ優先順序計算される
()があればそちらが優先して計算される

数式バーに入力した計算式が表示される

7.2 直接入力計算

数字を直接入力して 計算させる

|     | SUM   | + >             | <b>&lt; √</b> f∗ =1 | 00+200+30          | 0    |  |  |  |  |  |
|-----|-------|-----------------|---------------------|--------------------|------|--|--|--|--|--|
| 🔊 в | Book1 |                 |                     |                    |      |  |  |  |  |  |
|     | A     | В               | С                   | D                  | E    |  |  |  |  |  |
| 1   | 1     | 2               | 3                   | 合計                 |      |  |  |  |  |  |
| 2   | 100   | 200             | 300                 | =100 <b>+</b> 2004 | -300 |  |  |  |  |  |
| 3   |       |                 |                     |                    |      |  |  |  |  |  |
|     |       | ·算 <sup>′</sup> |                     | 1                  |      |  |  |  |  |  |

## 7.3 間接入力計算

数字に対応するセルの番地を入力する

入力方法は キーボードから行う方法と マウスで選択しながら行う 方法もある

|     | SUM  | >   | < 🗸 fx =A | \2+B2+C2                |   |
|-----|------|-----|-----------|-------------------------|---|
| 😫 В | ook1 |     |           |                         |   |
|     | А    | В   | С         | D                       | E |
| 1   | 1    | 2   | 3         | 合計                      | - |
| 2   | 100  | 200 | 300       | = <mark>A2</mark> +B2+C | 2 |
| 3   |      |     |           |                         |   |

数値を直接入力した式は、データを変えるたびに式も書き換えが必要だが、セル参照では 式を変更する必要がない

#### 7.4 オートSUMで計算

合計するセルを選択する オートSUMボタンをクリックする

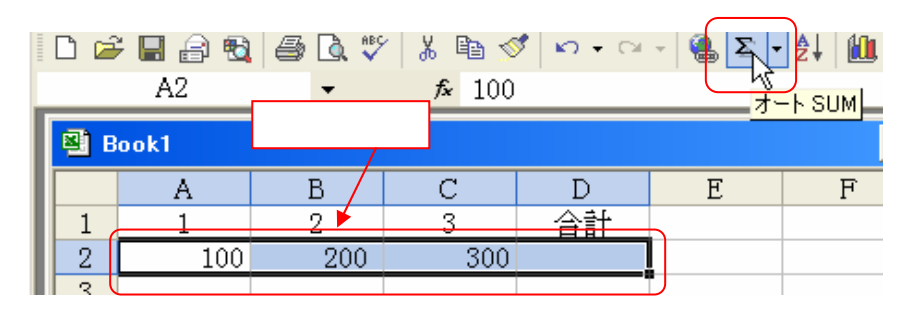

#### 合計額の結果がでる

|            | D2    | •     | f <sub>x</sub> | =S  | UM(A2:C2) | ) |
|------------|-------|-------|----------------|-----|-----------|---|
| <b>8</b> e | Book1 |       |                | /   |           |   |
|            | A     | В     | С              |     | D         |   |
| 1          | 1     | 2     | 3/             |     | 合計        |   |
| 2          | 100   | 200   |                | 300 | 600       |   |
| 3          | オートS  | UMの計算 | 〕式             |     | 計算結果      |   |

## 列と行の合計を同時に求める

|   | А  | В   | С   | D   | E  |  |
|---|----|-----|-----|-----|----|--|
| 1 |    | 1   | 2   | 3   | 合計 |  |
| 2 | А  | 100 | 200 | 300 |    |  |
| 3 | В  | 400 | 500 | 600 |    |  |
| 4 | С  | 700 | 800 | 900 |    |  |
| 5 | 合計 |     |     |     |    |  |
| 6 |    |     |     |     |    |  |
| 7 |    |     |     |     |    |  |

# 合計の範囲までドラッグして選択する

オートSUM ボタンをクリックする

このような表の場合、列と行の合計を一度に求めることができる

|   | A  | В    | С    | D    | E    |  |
|---|----|------|------|------|------|--|
| 1 |    | 1    | 2    | 3    | 合計   |  |
| 2 | A  | 100  | 200  | 300  | 600  |  |
| 3 | В  | 400  | 500  | 600  | 1500 |  |
| 4 | С  | 700  | 800  | 900  | 2400 |  |
| 5 | 合計 | 1200 | 1500 | 1800 | 4500 |  |
| 6 |    |      |      |      |      |  |

## \* 例題を使った計算

|    | А    | В      | С       | D      | E      | F  |   |
|----|------|--------|---------|--------|--------|----|---|
| 1  |      | 東京ブロッ  | ク売上報告   | ŧ      |        |    |   |
| 2  |      | 目標額    | 1月      | 2月     | 3月     | 合計 |   |
| 3  | 中央支社 |        |         |        |        |    |   |
| 4  | 千代田店 | 650000 | 212500  | 198000 | 225800 |    |   |
| 5  | 中央店  | 590000 | 220500  | 232500 | 237800 |    |   |
| 6  | 文京店  | 590000 | 2221800 | 223500 | 210260 |    |   |
| 7  | 東部支社 |        |         |        |        |    |   |
| 8  | 台東店  | 610000 | 205000  | 190500 | 217500 |    |   |
| 9  | 江東店  | 550000 | 177500  | 162500 | 181000 |    |   |
| 10 | 墨田店  | 540000 | 179000  | 169000 | 188000 |    |   |
| 11 | 合計   |        |         |        |        |    |   |
| 10 |      |        |         |        |        |    | Γ |

# A 中央支社と東部支社のそれぞれ支店の合計を求める

| 771          | (ル(E) 編集( | E) 表示(⊻) | 挿入① 書   | 式(②) ツール | (T) データ(D | ) <u> </u>                                    | ₩)  |
|--------------|-----------|----------|---------|----------|-----------|-----------------------------------------------|-----|
| D            | 🖻 🔒 🗧     | 6 🖨 🖪    | ۵ 🖻 ا   | 🛍 • 🚿 🖌  | ) 🕶 🖂 👻 🍕 | <b>Σ</b> - 2↓                                 | ₽Ļ  |
| Q I          | 170込み 🎁 設 | 定,       |         |          |           | <u></u>                                       | ы   |
|              | B3        | -        | fx      |          |           | <u>, , , , , , , , , , , , , , , , , , , </u> |     |
| <b>B</b> ) ( | Book1     |          |         |          |           |                                               | - C |
|              | A         | В        | С       | D        | E         | F                                             |     |
| 1            |           | 東京ブロッ    | ク売上報告   | ŧ        |           |                                               |     |
| 2            |           | 目標額      | 1月      | 2月       | 3月        | 合計                                            |     |
| 3            | 中央支社      |          |         |          |           |                                               |     |
| 4            | 千代田店      | 650000   | 212500  | 198000   | 225800    |                                               |     |
| 5            | 中央店       | 590000   | 220500  | 232500   | 237800    |                                               |     |
| 6            | 文京店       | 590000   | 2221800 | 223500   | 210260    |                                               |     |
| 7            | 東部支社      |          |         |          |           |                                               |     |

#### 中央支社の目標額のセル(B3)を選択する オートSUMボタンをクリックする

| <b>8</b> 8 | look1 |         |         |        |        |    |
|------------|-------|---------|---------|--------|--------|----|
|            | A     | В       | С       | D      | E      | F  |
| 1          |       | 東京ブロッ   | ク売上報告   | Ŧ      |        |    |
| 2          |       | 目標額     | 1月      | 2月     | 3月     | 合計 |
| 3          | 中央支社  | =SUM()  |         |        |        |    |
| 4          | 千代田店  | SUM(數值) | 1,      | 198000 | 225800 |    |
| 5          | 中央店   | 590000  | 220500  | 232500 | 237800 |    |
| 6          | 文京店   | 590000  | 2221800 | 223500 | 210260 |    |
| 7          | 東部支社  |         |         |        |        |    |

### B6からB4までドラッグしてセルを指定する

| 🛃 B | Book1 |                        |            |        |        |    |  |  |
|-----|-------|------------------------|------------|--------|--------|----|--|--|
|     | А     | В                      | С          | D      | E      | F  |  |  |
| 1   |       | 東京ブロッ                  | ク売上報告      | ÷      |        |    |  |  |
| 2   |       | 目標額                    | 1月         | 2月     | 3月     | 合計 |  |  |
| 3   | 中央支社  | =SUM( <mark>B4:</mark> | B6)        |        |        |    |  |  |
| 4   | 千代田店  | SUM(数值)                | 1, 數値2],…) | 198000 | 225800 |    |  |  |
| 5   | 中央店   | 590000                 | 220500     | 232500 | 237800 |    |  |  |
| 6   | 文京店   | 590000                 | 2221800    | 223500 | 210260 |    |  |  |
| 7   | 東部支社  |                        |            |        |        |    |  |  |

Enterキーを押すと 中央支社の目標額のセル(B3) に合計額の計算結果が表示される

. . .

| <b>B</b> 8 | ook1 |         |            |        |  |  |  |
|------------|------|---------|------------|--------|--|--|--|
|            | A    | В       | С          | D      |  |  |  |
| 1          |      | 東京ブロッ   | 夏京ブロック売上報告 |        |  |  |  |
| 2          |      | 目標額     | 1月         | 2月     |  |  |  |
| 3          | 中央支社 | 1830000 |            |        |  |  |  |
| 4          | 千代田店 | 650000  | 212500     | 198000 |  |  |  |
| 5          | 中央店  | 590000  | 220500     | 232500 |  |  |  |
| 6          | 文京店  | 590000  | 2221800    | 223500 |  |  |  |
| 7          | 東部支社 |         |            |        |  |  |  |

## B 同じ要領で1月から3月までと東部支社の合計も計算する。または、B3セルをE3セル までコピーする

各計算結果

| DUUK |      |         |         |        |        |    |   |
|------|------|---------|---------|--------|--------|----|---|
|      | A    | В       | С       | D      | E      | F  | Ι |
| 1    |      | 東京ブロッ   | ク売上報告   | Ŧ      |        |    | Ι |
| 2    |      | 目標額     | 1月      | 2月     | 3月     | 合計 |   |
| 3    | 中央支社 | 1830000 | 2654800 | 654000 | 673860 |    |   |
| 4    | 千代田店 | 650000  | 212500  | 198000 | 225800 |    |   |
| 5    | 中央店  | 590000  | 220500  | 232500 | 237800 |    | Ι |
| 6    | 文京店  | 590000  | 2221800 | 223500 | 210260 |    |   |
| 7    | 東部支社 | 1700000 | 561500  | 522000 | 586500 |    |   |
| 8    | 台東店  | 610000  | 205000  | 190500 | 217500 |    |   |
| 9    | 江東店  | 550000  | 177500  | 162500 | 181000 |    |   |
| 10   | 墨田店  | 540000  | 179000  | 169000 | 188000 |    | Ι |
| 11   | 合計   |         |         |        |        |    | Ι |
| 10   |      |         |         |        |        |    | T |

C 中央支社と東部支社の合計額を目標合計(B11)セルに計算する

| <b>B</b> | Book1    |                       |         |        |        |      | _    |       |
|----------|----------|-----------------------|---------|--------|--------|------|------|-------|
|          | A        | В                     | С       | D      | E      | F    | 1    |       |
| 1        |          | 東京ブロッ                 | ク売上報告   | Ŧ      |        |      |      |       |
| 2        |          | 目標額                   | 1月      | 2月     | 3月     | 合    | 計    |       |
| 3        | 中央支社     | 1830000               | 2654800 | 654000 | 673860 |      |      |       |
| 4        | 千代田店     | 650000                | 212500  | 198000 | 225800 |      |      |       |
| 5        | 中央店      | 590000                | 220500  | 232500 | 237800 |      |      |       |
| 6        | 文京店      | 590000                | 2221800 | 223500 | 210260 |      |      |       |
| 7        | 東部支社     | 1700000               | 561500  | 522000 | 586500 |      |      |       |
| 8        | 台東店      | 610000                | 205000  | 190500 | 217500 |      |      |       |
| 9        | 江東店      | 550000                | 177500  | 162500 | 181000 |      |      |       |
| 10       | 墨田店      | 540000                | 179000  | 169000 | 188000 | Book | 1    |       |
| 11       | 合計       | = <mark>B3+</mark> B7 |         |        |        | _    | A    | В     |
| 1セノ      | レに"="記   | 号入力                   |         |        |        | 1    |      | 東京ブ   |
| セル       | ・クリック    |                       |         |        |        | 2    |      | 目標額   |
| 1セノ      | しに" + "記 | 3号入力                  |         |        |        | 3    | 中央支社 | 18300 |
| セル       | クリック     |                       |         |        |        | 4    | 千代田店 | 6500  |

B7セルクリック Enterキーを押す

| B11ヤルに計算結果が |  |
|-------------|--|
| でる          |  |
|             |  |

| _ |    | A    | В       |     |
|---|----|------|---------|-----|
|   | 1  |      | 東京ブロッ   | ク   |
|   | 2  |      | 目標額     |     |
|   | 3  | 中央支社 | 1830000 | 2   |
|   | 4  | 千代田店 | 650000  |     |
|   | 5  | 中央店  | 590000  |     |
|   | 6  | 文京店  | 590000  | - 2 |
|   | 7  | 東部支社 | 1700000 |     |
|   | 8  | 台東店  | 610000  |     |
|   | 9  | 江東店  | 550000  |     |
|   | 10 | 墨田店  | 540000  |     |
|   | 11 | 合計   | 3530000 |     |
|   |    |      |         |     |

## D 同じように1月から3月の合計を求める 支社、支店の1月から3月の合計も求める

| 1  |      | 東京ブロック  | 売上報告    |         |         |    |
|----|------|---------|---------|---------|---------|----|
| 2  |      | 目標額     | 1月      | 2月      | 3月      | 合言 |
| 3  | 中央支社 | 1830000 | 654800  | 654000  | 673860  |    |
| 4  | 千代田店 | 650000  | 212500  | 198000  | 225800  |    |
| 5  | 中央店  | 590000  | 220500  | 232500  | 237800  |    |
| 6  | 文京店  | 590000  | 221800  | 223500  | 210260  |    |
| 7  | 東部支社 | 1700000 | 561500  | 522000  | 586500  |    |
| 8  | 台東店  | 610000  | 205000  | 190500  | 217500  |    |
| 9  | 江東点  | 550000  | 177500  | 162500  | 181000  |    |
| 10 | 墨田店  | 540000  | 179000  | 169000  | 188000  |    |
| 11 | 合計   | 3530000 | 1216300 | 1176000 | 1260360 |    |

## E 各支店、支社の1月~3月までの合計を求める C3からF3まで選択する

|   | А    | В       | С      | D      | E      | F  | -  |
|---|------|---------|--------|--------|--------|----|----|
| 1 |      | 東京ブロック  | 売上報告   |        |        |    | 1  |
| 2 |      | 目標額     | 1月     | 2月     | 3月     | 合計 | Į. |
| 3 | 中央支社 | 1830000 | 654800 | 654000 | 673860 |    | Į  |
| 4 | 千代田店 | 650000  | 212500 | 198000 | 225800 |    | Ť  |
| 5 | 中央店  | 590000  | 220500 | 232500 | 237800 |    |    |

### [オートSUM]アイコンをクリックする]

|            | C3        | <b>•</b> | f∗ =SUM( | C4:C6) |        |         |
|------------|-----------|----------|----------|--------|--------|---------|
| <b>e</b> ( | )題データ.xls | 合計       | の式と計算    | 結果 🔨   |        | - 🗆     |
|            | A         | В        | С        | D      | E      | F       |
| 1          |           | 東京ブロック   | 売上報告     |        |        |         |
| 2          |           | 目標額      | 1月       | 2月     | 3月     | 合計      |
| 3          | 中央支社      | 1830000  | 654800   | 654000 | 673860 | 1982660 |
| 4          | 千代田店      | 650000   | 212500   | 198000 | 225800 |         |

## F3に計算結果が、数式バーの計算式でる 同じようにA3以下の支店、支社の合計を求める

|    | A    | В       | С       | D       | E       | F       |
|----|------|---------|---------|---------|---------|---------|
| 1  |      | 東京ブロック  | 売上報告    |         |         |         |
| 2  |      | 目標額     | 目標額 1月  |         | 3月      | 合計      |
| 3  | 中央支社 | 1830000 | 654800  | 654000  | 673860  | 1982660 |
| 4  | 千代田店 | 650000  | 212500  | 198000  | 225800  | 636300  |
| 5  | 中央店  | 590000  | 220500  | 232500  | 237800  | 690800  |
| 6  | 文京店  | 590000  | 221800  | 223500  | 210260  | 655560  |
| 7  | 東部支社 | 1700000 | 561500  | 522000  | 586500  | 1670000 |
| 8  | 台東店  | 610000  | 205000  | 190500  | 217500  | 613000  |
| 9  | 江東点  | 550000  | 177500  | 162500  | 181000  | 521000  |
| 10 | 墨田店  | 540000  | 179000  | 169000  | 188000  | 536000  |
| 11 | 合計   | 3530000 | 1216300 | 1176000 | 1260360 | 3652660 |

## 7.5 分数の入力と計算

分数の入力は [0]スペース[2/3]とA1セルに入力 B1セルに[1000]と入力 C1セルに[=A1\*B1]と入力

|   | A   | В    | С      |  |
|---|-----|------|--------|--|
| 1 | 2/3 | 1000 | 666.67 |  |
| 2 |     |      |        |  |
| 3 |     |      |        |  |
| - |     |      |        |  |

#### 7.6 絶対参照と相対参照

[7.3間接入力計算]は相対参照の例です 下図の計算例で[\$F\$1]の部分が絶対参照にで[D4]は相対参照になります 絶対参照の式へ変更するには[F4]と入力後F4キーを押すと[\$F\$1]と変換される 絶対参照はコピーしても式は変化しません

|    | В     | С         | D        | E       | F        |       |
|----|-------|-----------|----------|---------|----------|-------|
| 1  | 基準ド。  | ル為替       | \$110.00 | \$4,500 | ¥495,000 |       |
| 2  |       |           |          |         |          |       |
| 3  | 日付    | ドル為替      | 円        | 差       |          |       |
| 4  | 7月20日 | \$110.00  | ¥495,000 | ¥0      | ←=D4-\$  | SF\$1 |
| 5  | 7月21日 | \$112.00  | ¥504,000 | ¥9,000  |          |       |
| 6  | 7月22日 | \$111.00  | ¥499,500 | ¥4,500  | =D5-\$   | SF\$1 |
| 7  | 7月23日 | \$1 09.00 | ¥490,500 | ¥4,500  |          |       |
| 8  | 7月24日 | \$1 08.00 | ¥486,000 | ¥9,000  |          |       |
| 9  | 7月25日 | \$110.00  | ¥495,000 | ¥O      |          |       |
| 10 | 7月26日 | \$113.00  | ¥508,500 | ¥13,500 |          |       |
| 11 | 7月27日 | \$114.00  | ¥513,000 | ¥18,000 |          |       |
| 12 | 7月28日 | \$115.00  | ¥517,500 | ¥22,500 |          |       |
| 13 |       |           |          |         |          |       |